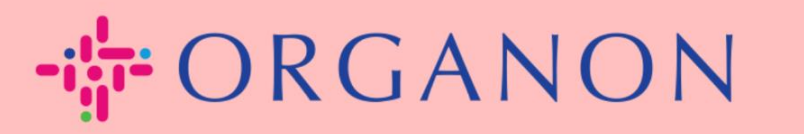

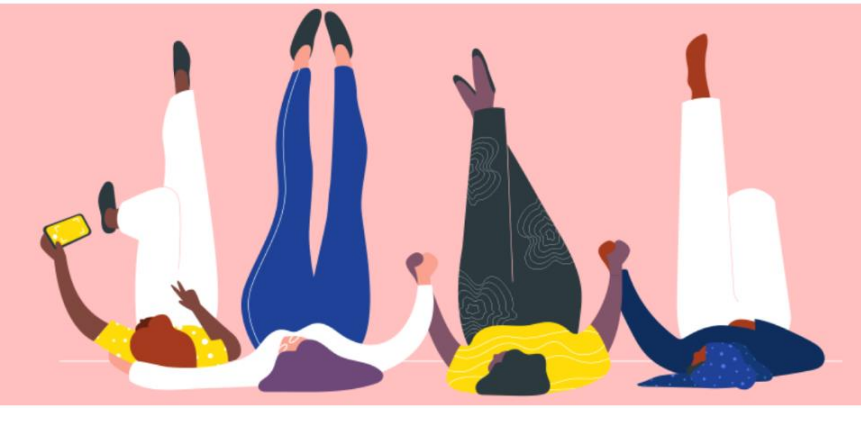

# PENGATURAN ENTITAS LEGAL Panduan Proses

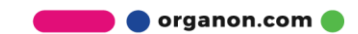

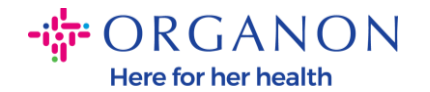

#### Cara Pengaturan Entitas Hukum di Portal Pemasok Coupa

Melengkapi profil utama anda dapat menyimpan semua Informasi bisnis di satu lokasi dan memungkinkan Anda untuk memilih Informasi yang ingin Anda bagi kepada setiap costumer. Pada bagian berikutnya akan menyediakan panduan tentang bagaimana membuat perubahan pada **profil Organon** Anda.

Hingga Mei 2023, Anda akan diminta untuk menggunakan autentikasi dua faktor untuk melihat atau membuat perubahan entitas legal, pengiriman dan Informasi rekening bank pada Coupa Supplier Portal.

| <b>çoupa</b> supplier port al |                                       | Secure |
|-------------------------------|---------------------------------------|--------|
|                               |                                       |        |
|                               | Login                                 |        |
|                               | • Email                               |        |
|                               | Password                              |        |
|                               | Forgot your password?                 |        |
|                               | Login New to Coupa? CREATE AN ACCOUNT |        |
|                               | ·                                     |        |

1. Log in ke Coupa Supplier Portal dengan Email dan Password

2. Klik pada tombol Setup

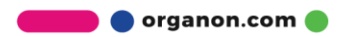

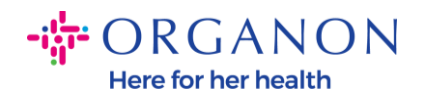

| @coupa s        | supplier po  | ortal                                     |            |                            |          |                      |          | NOTIFICA | TIONS 991 | HELP     |
|-----------------|--------------|-------------------------------------------|------------|----------------------------|----------|----------------------|----------|----------|-----------|----------|
| Home P          | rofile Ord   | lers Service/Time Sheets                  | ASN        | Invoices                   | Catalogs | Business Performance | Sourcing | Add-ons  | Setup     | 1        |
| Admin Cus       | stomer Setup | Connection Requests                       |            |                            |          |                      |          |          |           |          |
| Admin           | Users        |                                           |            |                            |          |                      |          |          | Invi      | ite User |
| Users           |              | Users                                     | Per        | missions                   |          | Customer Access      |          |          |           |          |
| Merge Request   | ь            | Demo Supplier<br>supplierdemo52@amoil.com | ASN<br>Adn | is<br>in                   |          |                      |          |          |           |          |
| Legal Entity Se | tup          | Status: Active                            | Bus        | ness Performa              | ince     |                      |          |          |           |          |
| Coups Vented    |              | Edit                                      | Invo       | ices<br>ices<br>or Changes |          |                      |          |          |           |          |
| Renit-To        | ntetsija     |                                           | Qrd        | er Libe Confirm            | noter    |                      |          | _        |           |          |

## 3. Pilih Legal Entity Setup.

| 💫 coupa supplier p                 | ortal               |                   |          |          |                      | DEMO     | NOTIFICATIONS 699   HELP |
|------------------------------------|---------------------|-------------------|----------|----------|----------------------|----------|--------------------------|
| Home Profile O                     | ders Service/Time S | heets ASN         | Invoices | Catalogs | Business Performance | Sourcing | Add-ons Setup            |
| Admin Customer Setup               | Connection Requests |                   |          |          |                      |          |                          |
| Admin Legal Entit                  | y Setup             |                   |          |          |                      |          | Add Legal Entity         |
| Users                              | Legal Entity        |                   |          |          |                      |          |                          |
| Merge Requests                     | ✓ Test Dev Sup      | plier             |          |          |                      |          | Actions ~                |
| Legal Entity Setup                 |                     |                   |          |          |                      |          | Actions -                |
| Coupa Verified                     |                     |                   |          |          |                      |          | Actions -                |
| Fiscal Representatives             |                     |                   |          |          |                      |          |                          |
| Remit-To                           |                     |                   |          |          |                      |          | Actions                  |
| Terms of Use                       |                     |                   |          |          |                      |          | Actions -                |
| Payment Preferences 🗸              | - Previous 12345    | 6 7 8 9 10 Next → |          |          |                      |          |                          |
| Static Discounting                 |                     |                   |          |          |                      |          |                          |
| sFTP Accounts                      |                     |                   |          |          |                      |          |                          |
| cXML Errors                        |                     |                   |          |          |                      |          |                          |
| sFTP File Errors (to<br>Customers) |                     |                   |          |          |                      |          |                          |

4. Klik Add Legal Entity

erganon.com

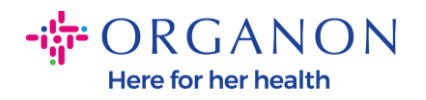

| 😭 coupa supplier p                 | ortal         |               |        |          |          |                      | DEMO     | NOTIFIC/ | ATIONS 99+ HEL   |
|------------------------------------|---------------|---------------|--------|----------|----------|----------------------|----------|----------|------------------|
| Home Profile Or                    | ders Servio   | e/Time Sheets | ASN    | Invoices | Catalogs | Business Performance | Sourcing | Add-ons  | Setup            |
| Admin Customer Setup               | Connection Re | quests        |        |          |          |                      |          |          |                  |
| Admin Legal Entity                 | y Setup       |               |        |          |          |                      |          |          | Add Legal Entity |
| Users                              | Legal Entity  | 1             |        |          |          |                      |          |          |                  |
| Merge Requests                     | ✓ Test        | Dev Supplier  |        |          |          |                      |          |          | Actions +        |
| Legal Entity Setup                 | V CR          | 1038 Create 2 |        |          |          |                      |          |          | Actions +        |
| Coupa Verified                     | ✓ Test        | 15.02.2023    |        |          |          |                      |          |          | Actions +        |
| Fiscal Representatives             |               |               |        |          |          |                      |          |          | _                |
| Remit-To                           | ✓ Test        |               |        |          |          |                      |          |          | Actions +        |
| Terms of Use                       |               |               |        |          |          |                      |          |          | Actions +        |
| Payment Preferences 🐱              | - Previous    | 1234567891    | 0 Next |          |          |                      |          |          |                  |
| Static Discounting                 |               |               |        |          |          |                      |          |          |                  |
| sFTP Accounts                      |               |               |        |          |          |                      |          |          |                  |
| cXML Errors                        |               |               |        |          |          |                      |          |          |                  |
| sFTP File Errors (to<br>Customers) |               |               |        |          |          |                      |          |          |                  |
| aFTD File Status (from             |               |               |        |          |          |                      |          |          |                  |

5. Masukkan nama resmi bisnis Anda yang terdaftar pada pemerintah lokal, pilih negara/kawasan dan klik Continue.

| Where's your business locate                                                                                                    | d?                                                                                                    |
|----------------------------------------------------------------------------------------------------|----------------------------------------------------------------------------------------------------|
|                                                                                                    |                                                                                                    |
| Setting up your business details in Coupa will help you meet your custor<br>requirements. For best results with current and future customers, comp<br>possible. | omer's invoicing and payment<br>plete as much information as                                                                                    |
| * Legal Entity Name<br>* Country/Region                                                                                                    | This is the official name of your<br>business that is registered with<br>the local government and the<br>country/region where it is<br>located. |
| Customers)                                                                                                    | Cancel                                                                                                    |

🛑 🔵 organon.com 🔵

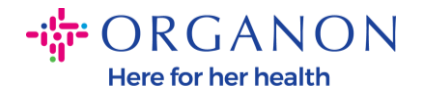

6. Pilih costumer yang ingin Anda lihat entitas legal barunya, lalu klik Save & Continue

|       | Tell your customers about your organization                                                                                                    |  |  |  |  |
|-------|----------------------------------------------------------------------------------------------------|--|--|--|--|
|       | 1 2 3 4                                                                                                    |  |  |  |  |
|       |                                                                                                    |  |  |  |  |
|       |                                                                                                    |  |  |  |  |
| Vhich | customers do vou want to see this?                                                                                                    |  |  |  |  |
|       |                                                                                                    |  |  |  |  |
|       |                                                                                                    |  |  |  |  |
|       | <ul> <li>☑ All</li> <li>☑ Organon TEST - Demo Supplier</li> </ul>                                                                                                    |  |  |  |  |
|       | <ul> <li>☑ All</li> <li>☑ Organon TEST - Demo Supplier</li> <li>☑ organon-dev -</li> </ul>                                                                                                    |  |  |  |  |
|       | <ul> <li>All</li> <li>Organon TEST - Demo Supplier</li> <li>organon-dev -</li> <li>Organon TES'</li> </ul>                                                                                             |  |  |  |  |
|       | <ul> <li>All</li> <li>Organon TEST - Demo Supplier</li> <li>organon-dev -</li> <li>Organon TES'</li> <li>organon-dev -</li> </ul>                                                                      |  |  |  |  |
|       | <ul> <li>All</li> <li>Organon TEST - Demo Supplier</li> <li>organon-dev -</li> <li>Organon TES'</li> <li>organon-dev -</li> <li>organon-dev -</li> </ul>                                               |  |  |  |  |
|       | <ul> <li>All</li> <li>Organon TEST - Demo Supplier</li> <li>organon-dev -</li> <li>Organon TES'</li> <li>organon-dev -</li> <li>organon-dev -</li> <li>organon-dev -</li> <li>organon-dev -</li> </ul> |  |  |  |  |

7. Tambahkan alamat dan ID Pajak, lalu klik Save & Continue

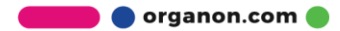

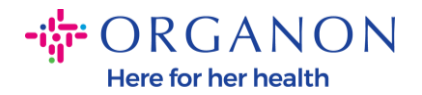

| Address Line 1                                                                     |                                    |                            |                                                                                                    |
|------------------------------------------------------------------------------------|------------------------------------|----------------------------|----------------------------------------------------------------------------------------------------|
| Address Line T                                                                     |                                    |                            |                                                                                                    |
| Address Line 2                                                                     |                                    | REQUIRED FOR INVOICING     |                                                                                                    |
| * City                                                                             |                                    | Enter the registered addre | ess of                                                                                                    |
| State                                                                              |                                    | same location where you    |                                                                                                    |
| * Postal Code                                                                      |                                    | receive government         |                                                                                                    |
| Country/Region                                                                     | Algeria                            | documents. 🕖               |                                                                                                    |
|                                                                                    | 🛛 Use this address for Remit-To 🥖  |                            |                                                                                                    |
|                                                                                    |                                    |                            |                                                                                                    |
|                                                                                    | 🛃 Use this for Ship From address 🕖 |                            |                                                                                                    |
| nat is your Tax ID?                                                                | 2 Use this for Ship From address 🕖 | <b>v</b>                   | Nov 1, 2022                                                                                                    |
| nat is your Tax ID? 7<br>Country/Region<br>VAT ID                                  | Vuse this for Ship From address    | <b>▼</b> ×                 | Nov 1, 2022<br>New Feature Announcement                                                                                                    |
| nat is your Tax ID? 🚺<br>Country/Region<br>VAT ID                                  | Use this for Ship From address     | ▼ ×                        | Nov 1, 2022<br><b>New Feature Announcement</b><br>Beginning in December 2022, Coupa<br>may validate your business name and                                                                                                    |
| nat is your Tax ID?  Country/Region VAT ID Add addil                               | Use this for Ship From address     | × ×                        | Nov 1, 2022<br><b>New Feature Announcement</b><br>Beginning in December 2022, Coupa<br>may validate your business name and<br>Tax ID with the records held by the tax<br>authorities to ensure accuracy of your                                                                                                    |
| nat is your Tax ID?  Country/Region VAT ID Add addit scellaneous                   | Use this for Ship From address     | ▼ ×                        | Nov 1, 2022<br>New Feature Announcement<br>Beginning in December 2022, Coupa<br>may validate your business name and<br>Tax ID with the records held by the tax<br>authorities to ensure accuracy of your<br>records held by us, subject to<br>availability of such validation services                                           |
| nat is your Tax ID?  Country/Region VAT ID Add addit scellaneous Invoice From Code | Use this for Ship From address     | × ×                        | Nov 1, 2022<br>New Feature Announcement<br>Beginning in December 2022, Coupa<br>may validate your business name and<br>Tax ID with the records held by the tax<br>authorities to ensure accuracy of your<br>records held by us, subject to<br>availability of such validation services<br>by the tax authorities. In case of any |

8. Pada halaman berikutnya, buka **Payment Type** dan pilih pada list drop down: **Address, Bank Account** dan **Virtual Card**. Alamat akan diisi berdasarkan Informasi yang disediakan pada Langkahlangkah sebelumnya.

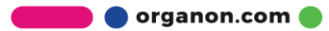

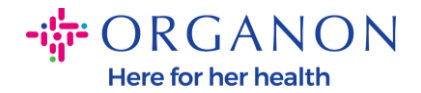

| V                         | /here do you want to receive payment? |
|---------------------------|---------------------------------------|
|                           | 1 2 3 4                               |
| * Payment Type Address    | ~                                     |
| What is your Remit-To Add | ress?                                 |
| Address Line 1            | test                                  |
| Address Line 2            | test                                  |
| City                      | test                                  |
| State                     | test                                  |
| Postal Code               | test                                  |
| Country/Region            | Belgium                               |

- **a.** Gunakan opsi **Address** jika Anda ingin memeriksa email untuk Anda dan memasukkan alamat.
- **b.** Gunakan opsi **Virtual Card** jika Anda ingin dibayar secara virtual dan masukkan Informasi kartu (N/A untuk Organon)
- **c.** Opsi **Bank Account** adalah opsi dimana Anda harus menambahkan semua Informasi yang diperlukan

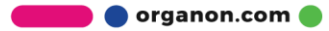

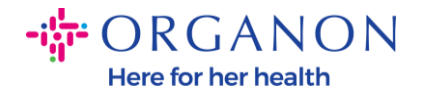

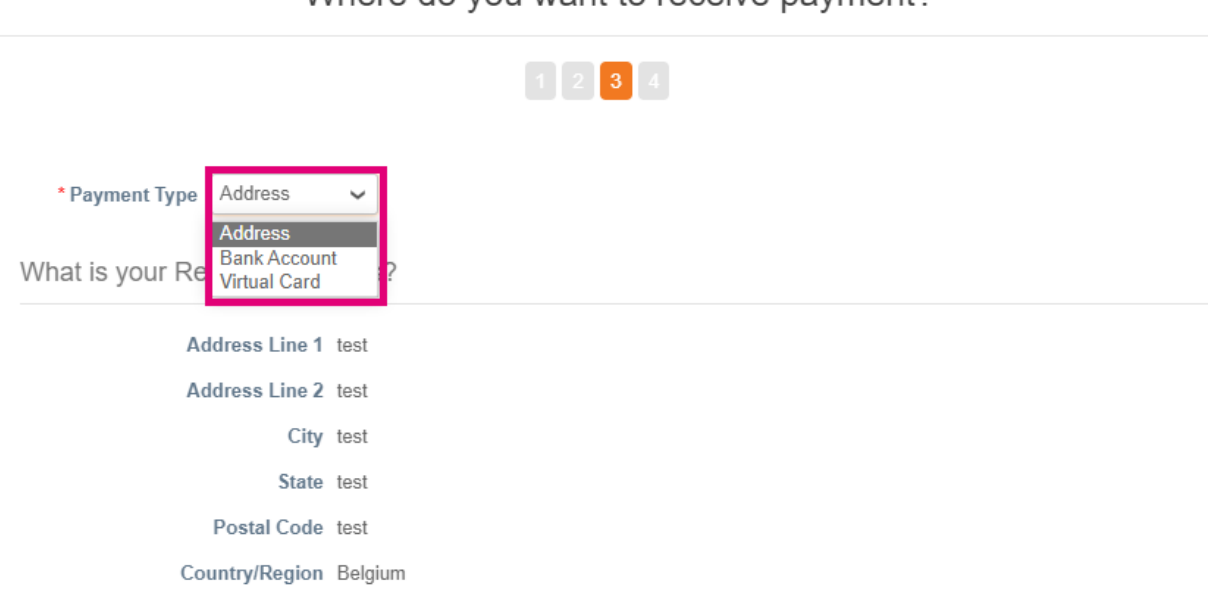

Where do you want to receive payment?

**Catatan**: Arahkan kursor ke ikon Information untuk detail lebih lanjut mengenai pemformatan yang diperlukan.

**Catatan**: Data yang akurat harus dipertahankan dalam Coupa dan Organon untuk mengurangi penundaan pembayaran.

| Account Number: |         | 0 |                                                                   |
|-----------------|---------|---|-------------------------------------------------------------------|
| Confirm Account |         |   | must be 1-34 characters without spaces (letters and numbers only) |
| Number.         | <u></u> |   |                                                                   |

#### 9. Klik Save & Continue

**10.** Pada tahap ini Anda dapat menambahkan lokasi Remit-To (pengiriman) lain (Alamat dan Rekening Bank), menonaktifkan, atau mengedit Entitas Legal (Kelola).

🛑 🔵 organon.com 🌒

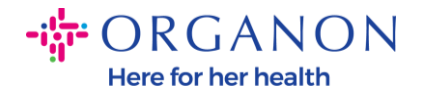

| Where do you want to receive p |
|--------------------------------|
|--------------------------------|

| Remit-To locations let your or add more locations, otherwi         | customers know where to send payment f<br>se click Next. | for their invoices. Click Add Remit-To to | Add Remit-To |
|--------------------------------------------------------------------|----------------------------------------------------------|-------------------------------------------|--------------|
| Remit-To Account                                                   | Remit-To Address                                         | Status                                    |              |
| Bank Account<br>X<br>Test 2<br>4012<br>A<br>******************4012 | Test<br>Test<br>505100<br>Algeria                        | Active                                    | Manage       |
|                                                                    |                                                          | Deactivate Legal Entity                   | Cancel Next  |

#### 11. Pilih Next

### 12. Jangan klik Add Ship Form, atau Manage

|                                                 | Wł                                             | nere do you ship goods from?                                            | ~             |
|-------------------------------------------------|------------------------------------------------|-------------------------------------------------------------------------|---------------|
|                                                 |                                                | 1 2 3 4                                                                 |               |
| For many countries/r<br>where your legal enti   | egions including differer<br>ty is registered. | nt shipping details on the invoice is required if they are different to | Add Ship From |
| Title                                           | Status                                         |                                                                         |               |
| test<br>test<br>test<br>test<br>test<br>Belgium | Active                                         |                                                                         | Manage        |
|                                                 |                                                | Deactivate Lena                                                         | Entity        |

**13.** Pilih **Done.** Maka Entitas Legal dapat digunakan pada invoice baru.

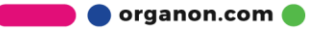

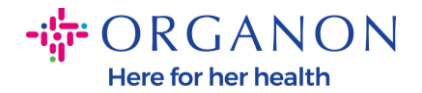

| Setup Complete                                                                                                    | × |
|----------------------------------------------------------------------------------------------------|---|
|                                                                                                    |   |
| Congratulations!<br>This legal entity can now be used on new invoices.                                                                                                    |   |
| <ul> <li>To get paid - Most customers require that you send them this payment info in in addition to providing it on the invoice.</li> <li>Click on the Profile Tab to see if your customer has a form that collects payment information.</li> <li>Otherwise, you'll have to send it to them through another channel.</li> </ul> |   |
| Go to Orders Go to Invoices Return to Admin Done                                                                                                    |   |

Jika Anda menginginkan perubahan **informasi Perbankan** atau **Remit-To (Pengiriman)** terefleksikan pada Organon juga, maka **hubungi perwakilan Organon anda.** 

COUPA hanya dapat membuat satu pengiriman untuk setiap vendor.

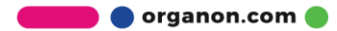